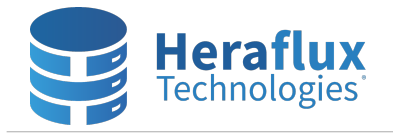

## Perfmon Collection Setup Instructions for Windows Server 2008R2+

Performance statistics are critically vital for the long-term health and capacity management of an enterprise environment. Unless a third-party performance statistics collection utility, such as Microsoft System Center, is already in place in an environment, Perfmon on each Windows Server can be configured to constantly record performance statistics for future use.

Open Windows Perfmon and expand the Data Collector Sets, User Defined tree item.

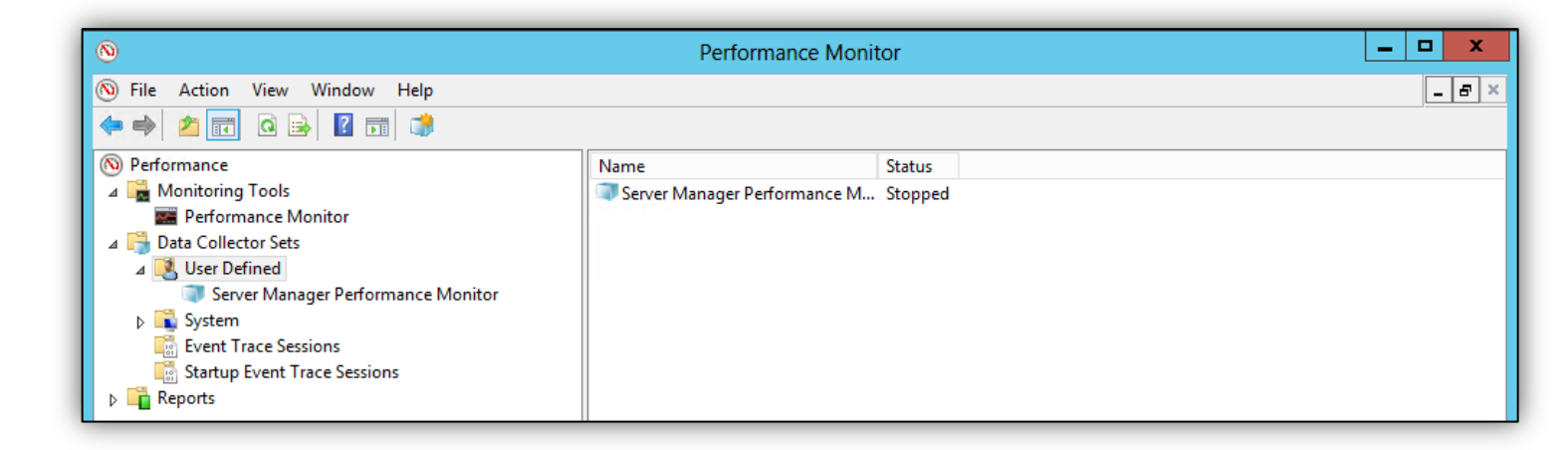

Right-click on User Defined, select New, and select Data Collector Set.

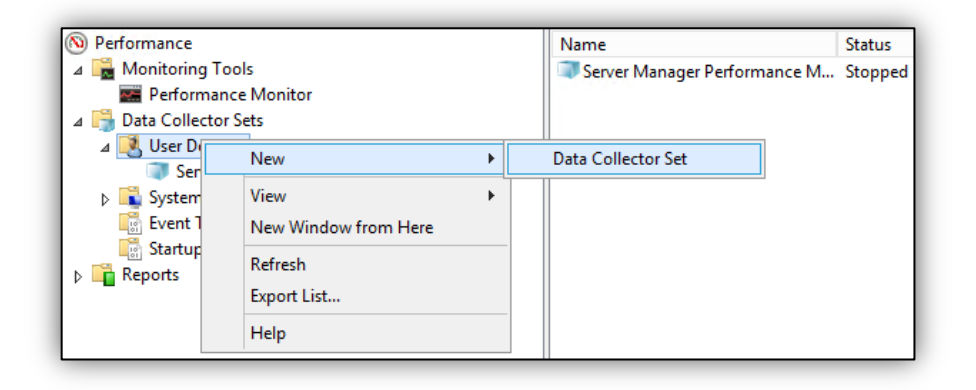

Name the Data Collector Set appropriately, and select Create manually (Advanced).

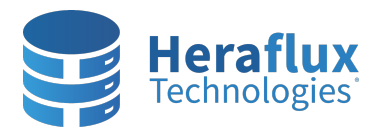

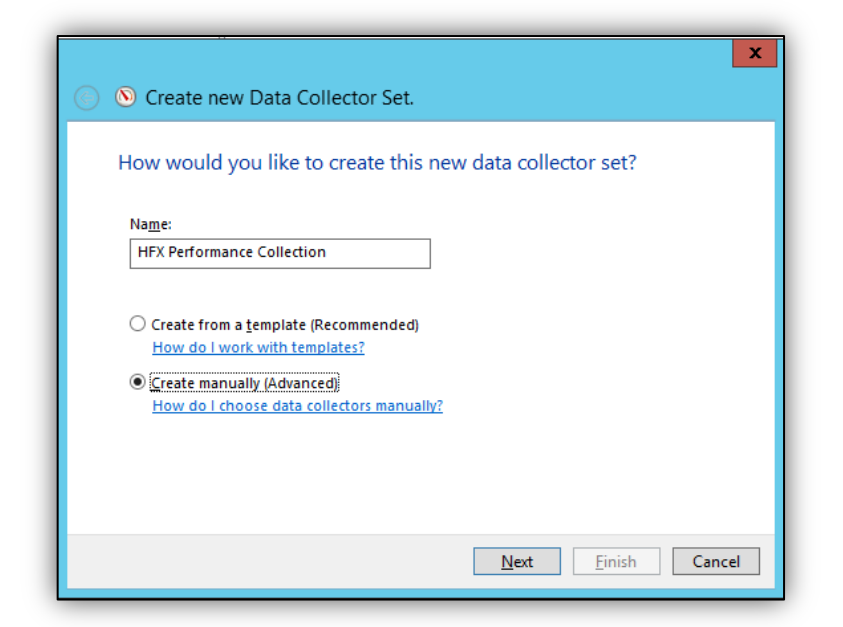

Select Create data logs and then check Performance Counter. Select Next.

| Create new Data Collector Set.                                                                                                    |
|----------------------------------------------------------------------------------------------------|
| What type of data do you want to include?                                                                                                    |
| <ul> <li>Create data logs</li> <li>Performance counter</li> <li>Event trace data</li> <li>System configuration information</li> <li>Performance Counter Alert</li> </ul> |
| Next Finish Cancel                                                                                                    |

Set the Sample interval to thirty seconds. We find we get solid granularity without consuming much disk space at 30 seconds. Next, click the 'Add' button, then select the following counters.

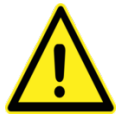

**Note:** If a counter has multiple instances of a selected object, make sure you select **<All instances>** instead of **Total** so the counters are separated appropriately. This option helps you get individual statistics for objects like CPU cores or disk drive letters.

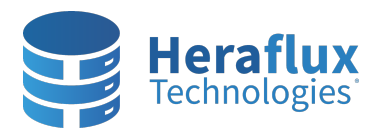

| elect counters from computer:                |        |   | Counter          | Parent | Inst | Computer |   |
|----------------------------------------------|--------|---|------------------|--------|------|----------|---|
| <local computer=""> V</local>                | Browse |   | Memory           |        |      |          | ^ |
| Pacer Pipe                                   | ~      |   | Available MBytes |        |      |          |   |
| Paging File                                  |        |   | Page Faults/sec  |        |      |          |   |
| % Usage                                      |        |   | Pages/sec        |        |      |          |   |
| % Usage Peak                                 |        |   |                  |        |      |          |   |
| Per Processor Network Activity Cycles        | ~      |   |                  |        |      |          |   |
| Per Processor Network Interface Card Activit | y — ∨  |   |                  |        |      |          |   |
| Physical Network Interface Card Activity —   | ~      |   |                  |        |      |          |   |
| PhysicalDisk                                 | ~      | ~ |                  |        |      |          |   |
|                                              |        |   |                  |        |      |          |   |

## Windows Server Counters

**Note:** Warning and alerting thresholds are given as a starting point for some counters to be used with monitoring tooling. Use these as a starting point and tailor to your environment. If no value is listed, then this counter is relatively subjective, based on your environment and workload characteristics, and blanket thresholds cannot be given without further workload context.

| Counter Group         | Counter Set             | Warning | Alerting |
|-----------------------|-------------------------|---------|----------|
| Memory                | Available Mbytes        | < 2000  | < 1000   |
|                       | Page Faults / sec       |         |          |
|                       | Page Reads / sec        |         |          |
|                       | Page Writes / sec       |         |          |
|                       | Pages / sec             |         |          |
| Network Interface     | Bytes Received / sec    |         |          |
|                       | Bytes Sent / sec        |         |          |
| Paging File           | % Usage                 |         |          |
| PhysicalDisk          | % Idle Time             |         |          |
|                       | Avg. Disk Bytes / Read  |         |          |
|                       | Avg. Disk Bytes / Write |         |          |
|                       | Avg. Disk sec / Read    | > 0.025 | > 0.030  |
|                       | Avg. Disk sec / Write   | > 0.020 | > 0.025  |
|                       | Disk Read Bytes / sec   |         |          |
|                       | Disk Reads / sec        |         |          |
|                       | Disk Write Bytes / sec  |         |          |
|                       | Disk Writes / sec       |         |          |
| Processor             | % Privileged Time       |         |          |
|                       | % Processor Time        |         |          |
|                       | % User Time             |         |          |
| Processor Information | % of Maximum Frequency  | < 100   | < 100    |

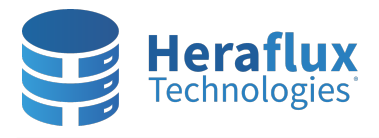

| System | Processor Queue Length | > 3x CPU count | > 5x CPU count |
|--------|------------------------|----------------|----------------|
| System | Thousson Queue Length  |                |                |

If this server is virtualized on VMware vSphere, add the following VMware-specific counters.

| Counter Group | Counter Set                 | Warning | Alerting |
|---------------|-----------------------------|---------|----------|
| VM Memory     | Memory Active in MB         |         |          |
|               | Memory Ballooned in MB      | > 0     | > 0      |
|               | Memory Swapped in MB        | > 0     | > 0      |
|               | Memory Used in MB           |         |          |
| VM Processor  | % Processor Time            |         |          |
|               | CPU stolen time             | > 0.025 | > 0.035  |
|               | Effective VM Speed in MHz   |         |          |
|               | Host processor speed in MHz |         |          |

If the server is virtualized on Microsoft Hyper-V, add the following Hyper-V-specific counters.

| Counter Group  | Counter Set                               | Counters (Otherwise select all) |
|----------------|-------------------------------------------|---------------------------------|
| Overall health | Hyper-V Virtual Machine Health Summary    | %Guest Run (_Totals)            |
|                |                                           | %Hypervisor Run Time (_Totals)  |
|                |                                           | %Idle Run Time (_Totals)        |
|                | Hyper-V Hypervisor                        |                                 |
| Processor      | Hyper-V Hypervisor Logical Processor      |                                 |
|                | Hyper-V Hypervisor Root Virtual Processor |                                 |
|                | Hyper-V Hypervisor Virtual Processor      |                                 |
| Memory         | Hyper-V Hypervisor Partition              | 2M GPA Pages                    |
|                |                                           | Deposited Pages                 |
|                |                                           | Virtual Processors              |
|                | Hyper-V Root Partition                    |                                 |
|                | Hyper-V VM Vid Partition                  | Physical Pages Allocated        |
|                |                                           | Remote Physical Pages           |
| Networking     | Hyper-V Virtual Switch                    |                                 |
|                | Hyper-V Legacy Network Adapter            |                                 |
|                | Hyper-V Virtual Network Adapter           |                                 |
| Storage        | Hyper-V Virtual Storage Device            |                                 |
|                | Hyper-V Virtual IDE Controller            |                                 |

If the server a Microsoft Hyper-V host, add the following Hyper-V-specific counters. Select all instances for each counter.

| Counter Group                        | Counter Set           |
|--------------------------------------|-----------------------|
| Hyper-V Hypervisor Partition         | Virtual Processors    |
| Hyper-V Hypervisor Virtual Processor | % Guest Run Time      |
|                                      | % Hypervisor Run Time |
|                                      | % Remote Run Time     |
|                                      | % Total Run Time      |

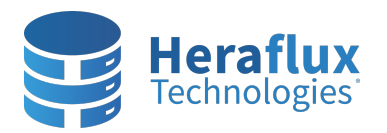

## Perfmon Collection Setup - Windows Server 2008R2+

| CPU Wait Time Per DispatchHyper-V Virtual Network AdapterBytes Received / secBytes Sent / secBytes Sent / secHyper-V Virtual Storage DeviceRead Bytes / secWrite Bytes / secRead Operations / secWrite Operations / secWrite Operations / secQueue LengthLatency                                              |                                 |                            |
|----------------------------------------------------------------------------------------------------|---------------------------------|----------------------------|
| Hyper-V Virtual Network Adapter       Bytes Received / sec         Bytes Sent / sec       Bytes Sec / sec         Hyper-V Virtual Storage Device       Read Bytes / sec         Write Bytes / sec       Read Operations / sec         Write Operations / sec       Queue Length         Latency       Latency |                                 | CPU Wait Time Per Dispatch |
| Bytes Sent / sec         Hyper-V Virtual Storage Device       Read Bytes / sec         Write Bytes / sec         Read Operations / sec         Write Operations / sec         Queue Length         Latency                                                                                                    | Hyper-V Virtual Network Adapter | Bytes Received / sec       |
| Hyper-V Virtual Storage Device       Read Bytes / sec         Write Bytes / sec       Read Operations / sec         Write Operations / sec       Queue Length         Latency       Latency                                                                                                    |                                 | Bytes Sent / sec           |
| Write Bytes / sec<br>Read Operations / sec<br>Write Operations / sec<br>Queue Length<br>Latency                                                                                                    | Hyper-V Virtual Storage Device  | Read Bytes / sec           |
| Read Operations / sec<br>Write Operations / sec<br>Queue Length<br>Latency                                                                                                    |                                 | Write Bytes / sec          |
| Write Operations / sec<br>Queue Length<br>Latency                                                                                                    |                                 | Read Operations / sec      |
| Queue Length<br>Latency                                                                                                    |                                 | Write Operations / sec     |
| Latency                                                                                                    |                                 | Queue Length               |
|                                                                                                    |                                 | Latency                    |

If the server contains one or more SQL Server instances, add the following counters for each SQL Server instance. If you are using one or more named SQL Server instances, please update the Counter Group name with "MSSQL\$InstanceName:" instead of "SQL Server:".

| Counter Group                    | Counter Set                  | Warning | Alerting |
|----------------------------------|------------------------------|---------|----------|
| Process (sqlservr.exe)           | % Privileged Time            |         |          |
|                                  | % Processor Time             |         |          |
| SQL Server:Access Methods        | Forwarded Records/sec        |         |          |
|                                  | Full Scans/sec               |         |          |
|                                  | Index Searches/sec           |         |          |
|                                  | Page Splits/sec              |         |          |
| SQL Server:Batch Resp Statistics | *                            |         |          |
| SQL Server:Buffer Manager        | Buffer cache hit ratio       |         |          |
|                                  | Free List Stalls/sec         |         |          |
|                                  | Lazy writes/sec              |         |          |
|                                  | Page life expectancy         | < 1000  | < 500    |
|                                  | Page reads/sec               |         |          |
|                                  | Page writes/sec              |         |          |
| SQL Server:Buffer Node           | Local node page lookups/sec  |         |          |
|                                  | Page life expectancy         | < 1000  | < 500    |
|                                  | Remote node page lookups/sec |         |          |
| SQL Server:Databases             | Transactions/sec             |         |          |
| SQL Server:General Statistics    | User Connections             |         |          |
| SQL Server:Latches               | Latch Waits/sec              |         |          |
| SQL Server:Locks                 | Lock Waits/sec               |         |          |
|                                  | Number of Deadlocks/sec      | > 0     | > 0      |
| SQL Server: Memory Manager       | Target Server Memory (KB)    |         |          |
|                                  | Total Server Memory (KB)     |         |          |
|                                  | Memory Grants Pending        | > 0     | > 0      |
| SQL Server:SQL Statistics        | Batch Requests / sec         |         |          |
|                                  | SQL Compilations / sec       |         |          |
|                                  | SQL Re-compilations / sec    |         |          |

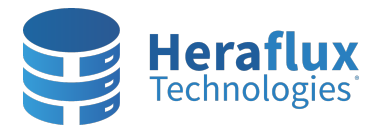

Click OK when finished selecting the available counters. Select Next.

**Note:** Regardless if you are investigating a known issue, or just want ongoing metrics for advanced analysis purposes, set the sample interval to 30 seconds.

| DataCollector01 Properties X                                                                                                    |
|----------------------------------------------------------------------------------------------------|
| Performance Counters File                                                                                                    |
| Performance counters:                                                                                                    |
| Wemory\Available MBytes  Add                                                                                                    |
| Wemory Pages/sec       Remove         WISSQLSERVER:Access Methods\Forwarded Rec       Remove         WISSQLSERVER:Access Methods\Laboration and the searches       WisSQLSERVER:Access Methods\Laboration and the searches         WISSQLSERVER:BUTTer Manager 'Butter cache hit       WisSQLSERVER:Butter Manager 'Free List Stalls/sec         WISSQLSERVER:Butter Manager 'Free pages       ✓ |
| Log format:<br>Binary V<br>Sample interval: Units: Maximum samples:<br>30 Seconds V 0 ×                                                                                                    |

Set the root directory for the log files to be placed, if different than default.

| <ul> <li>Create new Data Collector Set.</li> </ul>                                |
|-----------------------------------------------------------------------------------|
| Where would you like the data to be saved?                                        |
| Root directory:<br>%systemdrive%\PerfLogs\Admin\HFX Performance Collection Browse |
| Next Finish Cancel                                                                |

Select Finish to Save and close the new Collector Set.

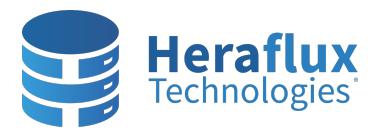

| <ul> <li>Create new Data Collector Set.</li> </ul>                            |
|-------------------------------------------------------------------------------|
| Create the data collector set?                                                |
| Run as:<br><default> Change</default>                                         |
| Open properties for this data collector set Start this data collector set now |
| Save and close                                                                |
|                                                                               |
| Next Finish Cancel                                                            |

Right click on the new User Defined Collection Set, and click Properties.

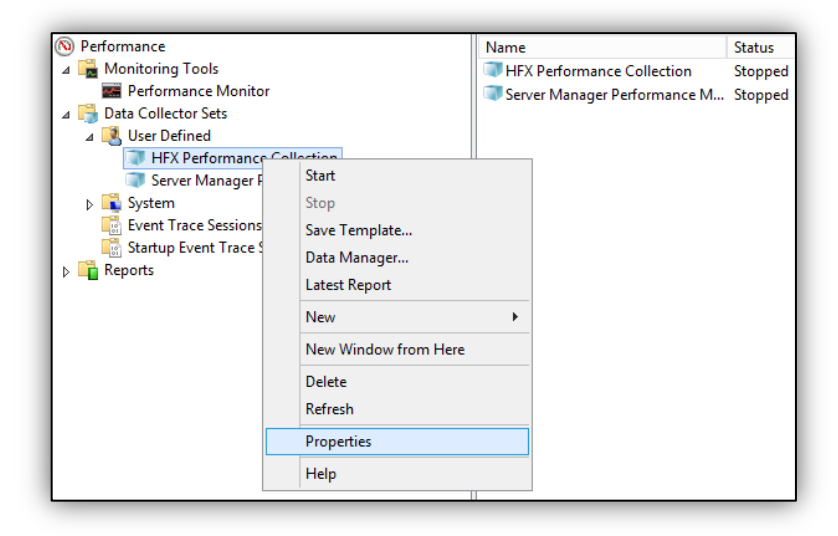

In the Directory tab, verify that the root directory and Subdirectory names are appropriate.

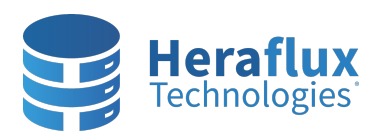

|          | HFX Performance Collection Properties                  |  |  |  |
|----------|--------------------------------------------------------|--|--|--|
| ieneral  | Directory Security Schedule Stop Condition Task        |  |  |  |
| Root d   | rectory:                                               |  |  |  |
| stemd    | ive%\PerfLogs\Admin\HFX Performance Collection Browse  |  |  |  |
| Subdire  | ctory:                                                 |  |  |  |
|          |                                                        |  |  |  |
| Subdire  | ctory name format:                                     |  |  |  |
| ууууМ    | Mdd\-NNNNNN >                                          |  |  |  |
| ✓ Pre    | Prefix subdirectory with computer name Senal number: 1 |  |  |  |
| Serial r | umber:                                                 |  |  |  |

Under the Schedule tab, click Add and select the following day at 12:00 AM. If you select the current day, the log file will not start squarely at midnight and a daily analysis will take a bit more time.

| HFX F                 | Performance Collection Properties                                                                           |
|-----------------------|----------------------------------------------------------------------------------------------------|
| General Directory     | Security Schedule Stop Condition Task                                                                       |
| Start D<br>12:00 AM E | Folder Action X                                                                                             |
|                       | Active range<br>Beginning date:<br>9/26/2013                                                                |
|                       | 9/26/2013                                                                                                   |
| Add                   | Start time:<br>12:00:00 AM<br>Monday<br>Saturday<br>Saturday<br>Sunday<br>Mednesday<br>Thursday<br>Thursday |
| All schedule          | I Friday<br>OK Cancel                                                                                       |

Select the Stop Condition tab. We will be sampling every 30 seconds on this server, and wish to stop the counter each night just before midnight, with a time duration of 1439 minutes. Check the Overall duration checkbox and set the value to 1439 minutes. Click OK to close out of the collector properties window.

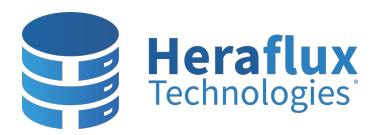

| HFX Prop | erties                                       |             | ß                                                   |                |      | ×     |
|----------|----------------------------------------------|-------------|-----------------------------------------------------|----------------|------|-------|
| General  | Directory                                    | Security    | Schedule                                            | Stop Condition | Task |       |
| ✓ Ove    | rall <u>d</u> uration                        | :           | <u>U</u> nits:<br>Minutes                           | ~              |      |       |
|          | lestart the d<br>luration:<br>taximum Siz    | ata collect | or set at limit<br>U <u>n</u> its:<br>Seconds<br>MB | ts.            |      |       |
| Stop     | Stop when all data collectors have finished. |             |                                                     |                |      |       |
|          |                                              | [           | ОК                                                  | Cancel         |      | Apply |

Right click on the new Collection set and select properties.

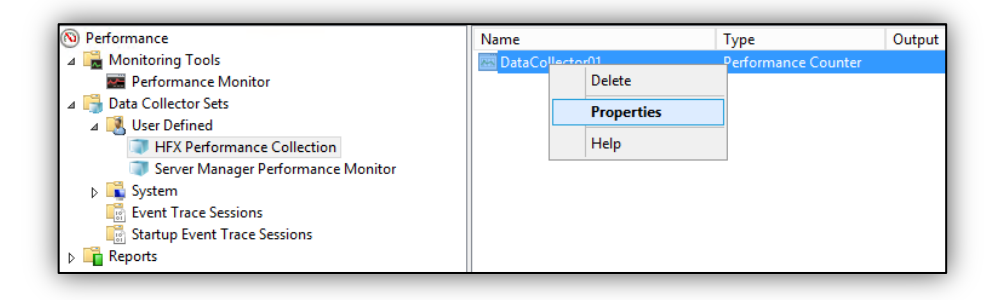

Select the File tab, enter 'yyyyMMdd' into the File name format, and check the box for 'Prefix file with computer name'. Make sure to check 'Append' on the Log mode. Select OK to save.

| DataCollector01 Properties X                                                                              |  |  |
|----------------------------------------------------------------------------------------------------|--|--|
| Performance Counters File                                                                                 |  |  |
| Log file name:                                                                                            |  |  |
| DataCollector01                                                                                           |  |  |
| File name format:                                                                                         |  |  |
| yyyyMMdd >                                                                                                |  |  |
| Log mode<br>Overwrite<br>Append<br>Circular (requires a non-zero maximum file size)                       |  |  |
| Example file name:<br>C:\PerfLogs\Admin\HFX System St\DB01_DataCollector0120170921.blg<br>OK Cancel Apply |  |  |

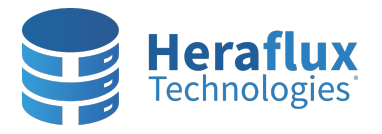

Right click on the User Defined Collection set again, and select Data Manager. This next step controls the amount of space consumed by the Perfmon data collection files.

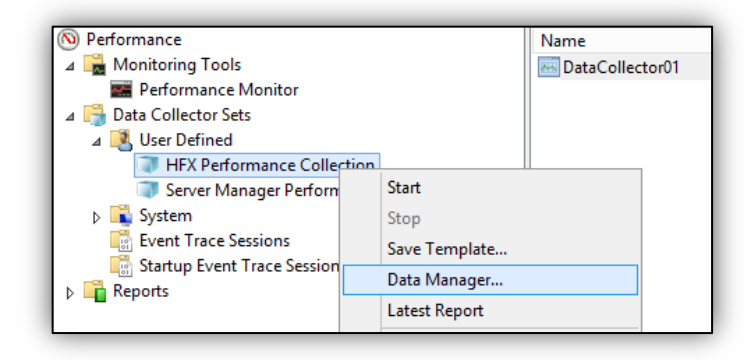

Under the Data Manager tab, set the minimum free disk, maximum folders (equal to the number of days you wish to retain), Resource policy, and then check 'Apply policy before the data collector starts' and 'Enable data management and report generation'. In this example, 500MB of free space on the C: drive will be retained, 120 days of logging will be stored, the oldest file will be deleted in order, and performance reports will automatically be created each night.

| Minimum f      | Actions Rules     | Maximum folders:       |  |
|----------------|-------------------|------------------------|--|
| 500            | ∧ MB              | 120                    |  |
| Resource poli  | cy:               |                        |  |
| Delete oldes   | t ∀               |                        |  |
|                | cv before the dat | a collector set starts |  |
|                |                   |                        |  |
| Maximum        | root path size:   |                        |  |
| 0              | ↑ MB              |                        |  |
|                |                   |                        |  |
| Report file na | me:               |                        |  |
| report.html    |                   |                        |  |
|                |                   |                        |  |
| Event file nar | ne:               |                        |  |
|                |                   |                        |  |
| ✓ Enable da    | ta management a   | and report generation  |  |

Next, we must clean up after the creation of the daily Perfmon reports. Select the Actions tab and select Add.

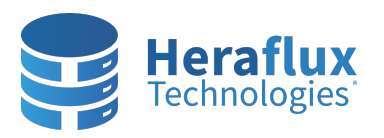

| HFX Performance Collection Properties |                                                                                           |  |
|---------------------------------------|-------------------------------------------------------------------------------------------|--|
| Data Manager                          | Actions Rules                                                                             |  |
| Folder actions:                       | Folder Action ×                                                                           |  |
|                                       | Condition Age: Units: 7  Days  Folder size: 0  MB Action Copy cab file to this directory: |  |
| Add                                   | Create cab file  Delete data files Delete cab file Delete cab file Delete report          |  |
|                                       | OK Cancel                                                                                 |  |

Create three Actions. You can set the durations to any frequency you wish. As an example, the following creates three actions.

- 7 days, create cab and delete data files.
- 6 weeks, delete cab file
- 26 weeks, delete cab, data, and report files.

Your end result should resemble the following.

|   | HF             | X Perfo | rmance Collection | Prope  | rties  | x |
|---|----------------|---------|-------------------|--------|--------|---|
| D | ata Manager    | Actions | Rules             |        |        |   |
|   | Folder actions | :       | I                 |        |        |   |
|   | Age            | Size    | Cab               | Data   | Report |   |
|   | 1 Week(s)      | Any     | Create            | Delete |        |   |
|   | 6 Week(s)      | Any     | Delete            |        |        |   |
|   | DC WARKAN      | A       | Delete            | Delete | Delete |   |

Now, to ensure that the log file starts at Midnight each night and stops other copies of the job that might be mis-scheduled, open Windows Task Scheduler. Perfmon actually uses the Windows Task Scheduler to routinely execute the job on the scheduled intervals. This job is well hidden. Expand Task Scheduler Library, Microsoft, windows, and select PLA.

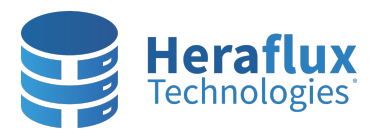

| 0                                                                                                    |    | Task Scheduler                                                                                                    |  |  |  |
|----------------------------------------------------------------------------------------------------|----|----------------------------------------------------------------------------------------------------|--|--|--|
| File Action View Help                                                                                                    |    |                                                                                                    |  |  |  |
|                                                                                                    |    |                                                                                                    |  |  |  |
| <ul> <li>Task Scheduler (Local)</li> <li>Task Scheduler Library</li> <li>Microsoft</li> <li>Microsoft</li> <li>Microsoft</li> <li>Active Directory Rights Management Services Client</li> <li>ApplD</li> <li>ApplD</li> <li>Application Experience</li> <li>ApployDeploymentClient</li> <li>Autochk</li> <li>CertificateServicesClient</li> <li>Chkdsk</li> <li>Customer Experience Improvement Program</li> <li>Data Integrity Scan</li> <li>Derice Setup</li> <li>IME</li> <li>MemoryDiagnostic</li> <li>MUI</li> <li>Multimedia</li> <li>NetCfg</li> <li>NetTrace</li> </ul> | II | Name     Status     Triggers       HFX Performance Collection     Ready     At 12:00 AM every Sunday, Monday, Tuesday, Wednesday, T       Server Manager Performanc     Disabled     At system startup         <     III     >         General     Triggers     Actions       Conditions     Settings     History (disabled)         Name:     HFX Performance Collection       Location:     \Microsoft\Windows\PLA       Author:     Description: |  |  |  |
|                                                                                                    |    | Security options                                                                                                    |  |  |  |
| <ul> <li>System</li> <li>Plug and Play</li> <li>Power Efficiency Diagnostics</li> </ul>                                                                                                    |    | When running the task, use the following user account:<br>SYSTEM                                                                                                    |  |  |  |

Right click on the job, and click Properties.

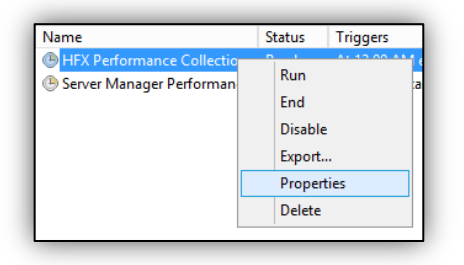

In the properties for the job, select the Triggers tab. Add a trigger to the Weekly trigger created by the Perfmon setup process. Select 'At startup' in the Begin the task dropdown. Click OK. This process starts up the Perfmon counter at the time of the next server startup.

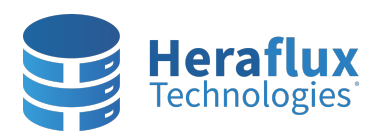

|                                                                                                    | New Trigger                                                                                                    |
|----------------------------------------------------------------------------------------------------|----------------------------------------------------------------------------------------------------|
| Begin the task:<br>Settings                                                                                  | At startup v                                                                                                    |
| No additional                                                                                                | settings required.                                                                                                    |
| Advanced settii<br>Delay task ti<br>Repeat task<br>Stop<br>Stop task if<br>Activate:<br>Expire:<br>V Enabled | ior: 15 minutes v<br>t every: 1 hour v for a duration of: 1 day v<br>all running tasks at end of repetition duration<br>it runs longer than: 3 days v<br>12/30/2016 v<br>7:58:46 PM v<br>Synchronize across time zones<br>12/30/2017 v<br>7:58:46 PM v<br>Synchronize across time zones |
|                                                                                                    | OK Cancel                                                                                                    |

Now select the Settings tab, and change the dropdown menu at the bottom from 'Do not start a new instance' to 'Stop the existing instance'. Also, check the box next to 'Run task as soon as possible after a scheduled start is missed.'

| HFX Perfmon Collector Properties (Local Computer)                |                                                                   |  |  |  |
|------------------------------------------------------------------|-------------------------------------------------------------------|--|--|--|
| General Triggers Actions Conditions Settings                     | History                                                           |  |  |  |
| Specify additional settings that affect the behavior of          | Specify additional settings that affect the behavior of the task. |  |  |  |
| ✓ Allow task to be run on demand                                 |                                                                   |  |  |  |
| Run task as soon as possible after a scheduled st                | tart is missed                                                    |  |  |  |
| If the task fails, restart every:                                | 1 minute v                                                        |  |  |  |
| Attempt to restart up to:                                        | 3 times                                                           |  |  |  |
| Stop the task if it runs longer than:                            | 3 days 🗸                                                          |  |  |  |
| # the running task does not end when requested, force it to stop |                                                                   |  |  |  |
| If the task is not scheduled to run again, delete i              | If the task is not scheduled to run again, delete it after:       |  |  |  |
| If the task is already running, then the following rule applies: |                                                                   |  |  |  |
| Do not start a new instance                                      |                                                                   |  |  |  |
| Do not start a new instance                                      |                                                                   |  |  |  |
| Run a new instance in parallel                                   |                                                                   |  |  |  |
| Queue a new instance<br>Stop the misting instance                | OK Cancel                                                         |  |  |  |
|                                                                  |                                                                   |  |  |  |

Perfmon is now configured to set up and record all vital base-level system statistics of this environment. Feel free to tailor the counters and configuration to your environment's requirements.

**Note:** A bug exists on Windows Server 2019 where the Perfmon collector fails to startup periodically during the evening recycling window. If this happens, refer to Microsoft's knowledge base at the following link:

https://learn.microsoft.com/en-us/troubleshoot/windows-server/performance/user-defined-dcs-doesnt-run-asscheduled